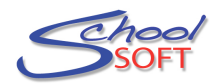

# **Quick Start Guide – Creating Your Next Conference Round**

Go to your school login page.

Enter your email and password. If you forgot your password, click "Forgot Password" and you will receive an email containing a link to reset your password.

# Step 1 – Update staff members at your school

Click on the STAFF tab and update in the following order:

| 6                                  | Parent-Teacher Conference Scheduling spice                           | onsored in part by Li     | fetouch                           |                      |          |          | Support          | LOG OUT                                                     |                              |
|------------------------------------|----------------------------------------------------------------------|---------------------------|-----------------------------------|----------------------|----------|----------|------------------|-------------------------------------------------------------|------------------------------|
|                                    | Memorial School Co                                                   | nference                  | Manager                           |                      |          | 19       | Jac              | 501                                                         |                              |
| FIRST<br>ADD new staff<br>members. | MAIN SCHEDULES CONFER                                                | ENC S STAFF               | R.RENTS SCHOOL P                  | ROFILE MY PROFILE    |          | /        | Welcome: Cam     | POWFEED BY<br>SCHOOLSOFT                                    |                              |
|                                    | Staff<br>dd, edit or delete staff members (<br>ADD STAFF MEMBER VIEW | using the list belo       | w, You can also view all cur<br>S | rent teaching teams. |          |          |                  | SECOND<br>DELETE any<br>members w<br>no longer a<br>school. | y staff<br>/ho are<br>t your |
|                                    | VIEW STAFF LIST                                                      |                           |                                   |                      |          |          | Tot              | :al: 33                                                     |                              |
| FOURIH                             | NAME                                                                 | TEAM                      | TEACHING ASSIGNMENT               | LOCATION             | STATUS   | VIEW     | ACCOUNT          |                                                             |                              |
|                                    | Acorn, Chester                                                       |                           | Kindergarten                      | Kindergarten Room    | Active   |          | EDIT             |                                                             |                              |
| Teams if you want                  | Armstrong, Sharon                                                    |                           | Fine Arts                         | Drama Room           | Active   |          | EDIT DELETE      |                                                             |                              |
| to display a team of               | Barnett, Jane                                                        |                           | Gr. 3                             | Room 21              | Active   |          | EDIT DELETE      |                                                             |                              |
| teachers who share                 | Boujalais, Michel                                                    |                           | Gr. 1                             | Room 20              | Active   |          | EDIT DELETE      |                                                             |                              |
| the same schedule.                 | Castello, Naomi                                                      |                           | Gr. 4                             | Room 24              | Active   |          | EDIT DELETE      |                                                             |                              |
|                                    | Chow, David                                                          |                           | Grade 6                           | Room 29              | Inactive |          | EDIT DELETE      |                                                             |                              |
|                                    | Connelly, Chris                                                      | 22                        | Gr. 5                             | Room 14              | Active   |          | EDIT DELETE      |                                                             |                              |
|                                    | Doe, Jane                                                            |                           | Math                              | Room 220             | Active   |          | EDIT DELETE      |                                                             |                              |
|                                    | Doglittle Devetley                                                   | 32                        | Disco Cel                         | Gym                  | Active   |          | EDIT DELETE      |                                                             |                              |
|                                    | Dou                                                                  |                           |                                   | Room 15              | Active   |          | EDIT DELETE      |                                                             |                              |
|                                    | Fan Edit Staff Profile                                               |                           |                                   | Room 23              | Active   |          | EDIT DELETE      |                                                             |                              |
|                                    | Gor                                                                  |                           |                                   | Room 16              | Active   |          | EDIT DELETE      |                                                             |                              |
|                                    | HOI STAFF INFORMATION                                                |                           |                                   | NA                   | Active   |          | EDIT DELETE      |                                                             |                              |
|                                    | Joh                                                                  |                           |                                   | Room 19              | Active   |          | EDIT DELETE      |                                                             |                              |
|                                    | Mc0 First Name                                                       | Last Name<br>Armstroop    | Mrs M                             | Room 22              | Active   |          | EDIT DELETE      |                                                             |                              |
|                                    | Gildron                                                              | remprony                  |                                   |                      |          |          |                  |                                                             |                              |
|                                    | Pattword                                                             | Confirm Pattword          |                                   |                      |          |          | <u> </u>         |                                                             |                              |
|                                    |                                                                      |                           |                                   |                      | THIDE    |          |                  |                                                             |                              |
|                                    | camstrong@schoolsoft.ca                                              |                           |                                   |                      | EDIT     | victing  | staff mombors    | if                                                          |                              |
|                                    |                                                                      |                           |                                   |                      | EDIT e   |          |                  | r II<br>Mhu ing yahaa                                       |                              |
|                                    | OTHER INFORMATION                                                    |                           |                                   |                      | necess   | díy. II  |                  |                                                             |                              |
|                                    |                                                                      |                           | •                                 |                      | changi   | ng mar   | ital status, Tea | ching                                                       |                              |
|                                    | Staff/Teaching Assignment                                            | Conference Location or NA |                                   |                      | Assign   | ment or  | Conference L     | ocation.                                                    |                              |
|                                    |                                                                      |                           |                                   |                      |          |          |                  |                                                             |                              |
|                                    | Active                                                               | Teacher                   | Visible to Parents                |                      | As the   | System   | Administrator    | you can                                                     |                              |
|                                    | Lat Logged In                                                        | Logged In From            |                                   |                      | also up  | date ar  | n email addres   | s or                                                        |                              |
|                                    |                                                                      |                           |                                   |                      | passwo   | ord on t | pehalf of a staf | f member.                                                   |                              |
|                                    | · · · · · · · · · · · · · · · · · · ·                                | ANCEL                     |                                   |                      | Althoud  | ah after | the initial set  | up,                                                         |                              |
|                                    |                                                                      |                           |                                   |                      | teache   | rs shou  | ld be able to a  | dminister                                                   |                              |
|                                    |                                                                      |                           |                                   |                      | their o  | Nn acco  | unts             |                                                             |                              |
|                                    | -                                                                    |                           |                                   |                      |          |          | Junto            |                                                             |                              |
|                                    |                                                                      |                           |                                   |                      |          |          |                  |                                                             |                              |
|                                    |                                                                      |                           |                                   |                      | L        |          |                  |                                                             |                              |

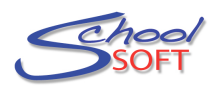

## **Step 2 - Creating your next Conference Round**

In creating your next conference round the set-up wizard will guide you through the following:

- Creating a Conference Round -Allows you to control when the system opens and closes for parents.
- Adding one or more Sessions -Choose the dates and times for your Parent-Teacher conferences sessions. Also assign the staff members who are available for each session.
- Selecting Common Breaks -Many schools prefer all staff to take a break at the same time. You have the option of creating a common break or allowing staff to schedule their own breaks.

After completing the Set-Up Wizard click the "View Parent Site" button to preview your work.

To launch the conference set-up wizard by clicking the CONFERENCES tab and then the CREATE A NEW CONFERENCE ROUND button. The CREATE CONFERENCE ROUND dialogue box will appear.

| _                                                                                                    |                                                                                                    |                                                                                                    |
|----------------------------------------------------------------------------------------------------|----------------------------------------------------------------------------------------------------|----------------------------------------------------------------------------------------------------|
|                                                                                                    | Create Conference Round                                                                                                    |                                                                                                    |
| Enter a <b>TITLE</b> to keep yourself organized. This is only for administrative purposes.                                                                               | TITLE                                                                                                    |                                                                                                    |
|                                                                                                    | Enter a title for this Round to keep yourself organized. This is only for administrative purposes and is a to parents.                                                                                                    | The NOTE TO PARENTS is<br>viewed by parents each time<br>they log into the Conference<br>Manager. Information entered              |
|                                                                                                    | NOTE TO PARENTS (Optional)                                                                                                    | here should pertain to ALL parents.                                                                                                |
|                                                                                                    | The text you enter here is viewed by ALL parents each time they log into the Conference Manager. Th<br>optional.                                                                                                    | This field is OPTIONAL.                                                                                                    |
| Select the <b>date and time</b><br>when you want parents to<br><b>START</b> booking their<br>conferences.<br>Select the <b>date and time</b><br>when you want parents to | PARENT ACCESS         Select the date and time you want parents to START booking their conferences.         Date Open to Parents (mm/dd/yyyy)         Time Open to Parents         Image: Color the color operation operation |                                                                                                    |
| STOP booking conferences.<br>Consider what will meet your<br>needs best.                                                                                                 | Select the date and time you want parents to STOP booking conferences. Note: Once the system is closed, parents can still login to view, print and cancel bookings. Date Closed to Parents (mm/dd/yyyy) Time Closed to Parents                                                                                                    | allow you to set options such<br>as whether or not parents will<br>automatically receive an email<br>reminder on the date and time |
| Once the system is closed,<br>parents can still login to view,<br>print and cancel bookings.                                                                             |                                                                                                    | Whether or not you want an<br>ADDITIONAL PARENT<br>REMINDER EMAIL after the<br>system has opened.                                  |
|                                                                                                    |                                                                                                    | Finally, the 2 week default for<br>conference data deletion can<br>be changed to a desired date.                                   |

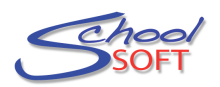

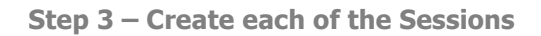

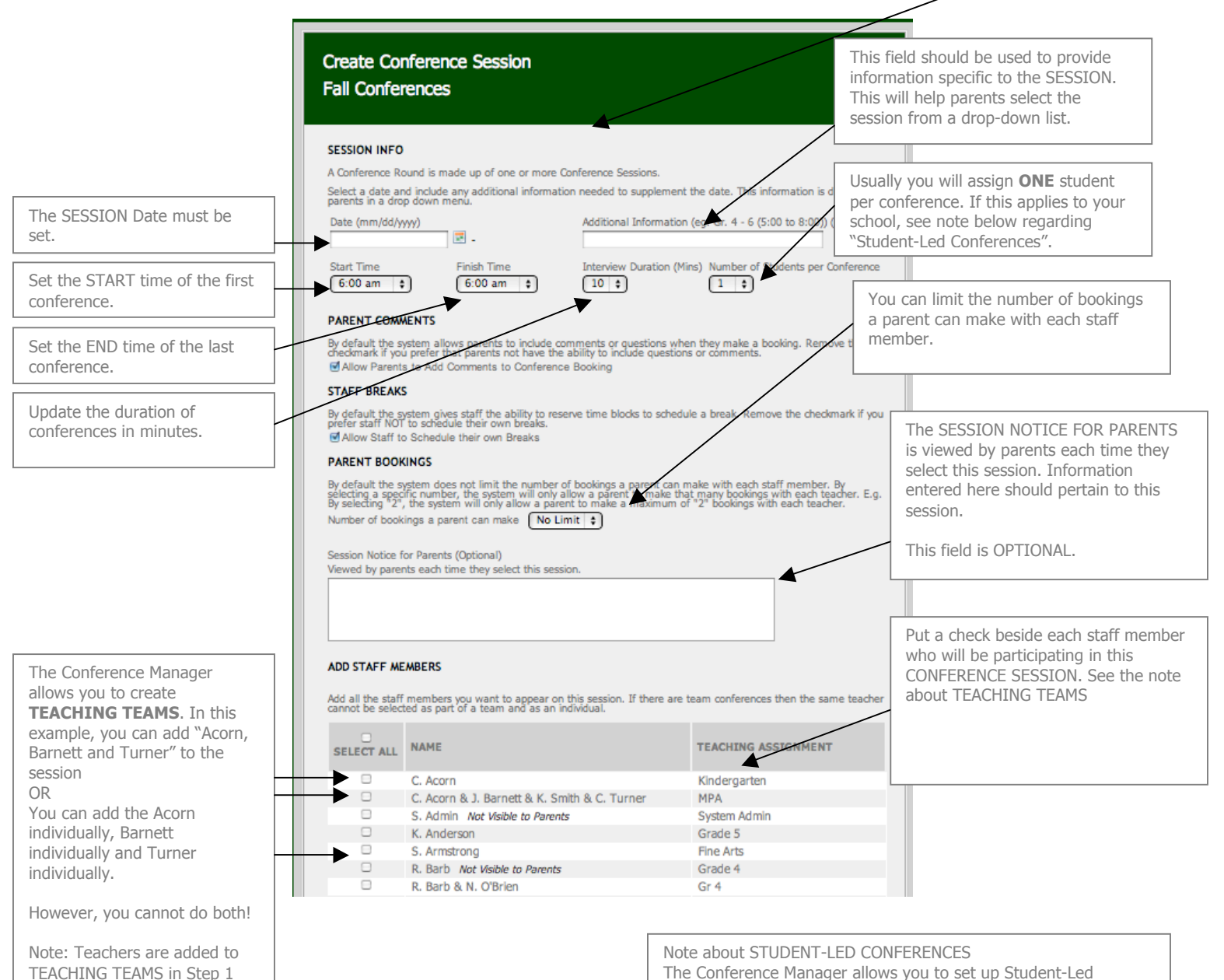

The Conference Manager allows you to set up Student-Led Conferences. In this situation, the school usually wants to have multiple parents meeting with the teacher over a period of time.

For example, your student led conferences might be 60 minutes in length, and you want to include 4 families during each one hour time block. To do this, you would set INTERVIEW DURATION to 60 minutes and NUMBER OF STUDENTS PER CONFERENCE to 4.

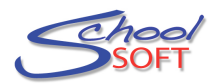

### Step 4 – Schedule Common Breaks

Click desired time slots to schedule a Common Break for all staff members. This will cause the time block that is displayed to parents to appear to be booked and, therefore, not available.

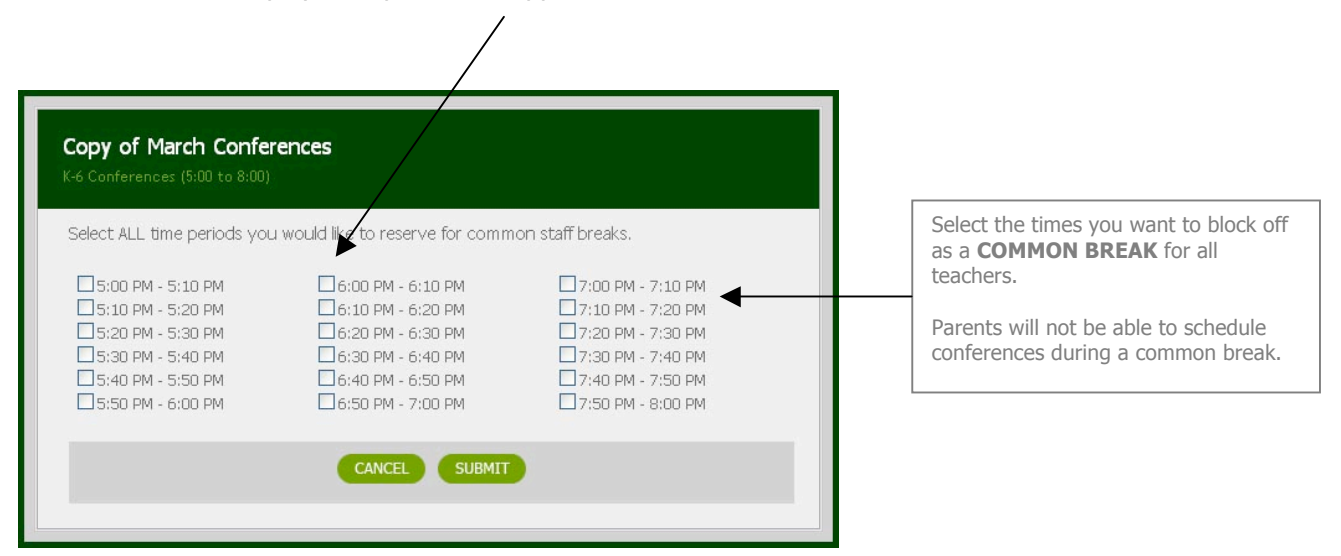

\*Note about scheduling breaks for teachers.

In addition to the COMMON BREAK functionality above, an individual teacher can log into his or her account and RESERVE a time block. As the System Administrator, you can also RESERVE a time block for an individual teacher by accessing the Master Schedule.

It is possible to schedule a common break for all staff and then cancel

#### Step 5 – Set-up Another Session

You will be prompted to click CONTINUE to create another session or CLOSE WINDOW if are finished and do not need to create another Session for this Conference Round.

#### Step 6 – Set-up Another Session

As long as the Conference Round you created is current (signified by a double border around it on the CONFERENCES tab page), you can click the VIEW PARENT SITE button to see what the parents will see when the Conference Round is active!

Please note the "View Parent Site" functionality cannot be used to schedule conferences.

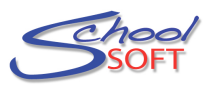

| arent-Teacher Conference Scheduling sponsore | ed in part by Lifetouch     |                    |         |         |              | Support LOG      |
|----------------------------------------------|-----------------------------|--------------------|---------|---------|--------------|------------------|
| Memorial School Confe                        | erence Manager              |                    | X       |         | 10           |                  |
| MAIN SCHEDULES CONFERENCE                    | S STAFF PARENTS             | SCHOOL PROFILE     |         | 7       |              | POWEREI          |
|                                              |                             |                    |         |         | V            | Velcome: Cam McN |
|                                              |                             |                    |         |         |              |                  |
| Conference Manager                           | Administration              |                    |         |         |              |                  |
| reate a new conference round or edit         | an existing conference from | n the lists below. |         |         |              |                  |
| -                                            |                             |                    |         |         |              |                  |
| CREATE NEW CONFERENCE ROUND                  | VIEW PARENT SITE            |                    |         |         |              |                  |
|                                              |                             |                    |         |         |              |                  |
| March Conferences                            |                             |                    |         |         | EDIT         | OPY DELETE       |
| ADD SESSION                                  |                             |                    |         |         |              |                  |
| CONFERENCE SESSIONS                          |                             |                    |         |         |              |                  |
| TITLE                                        |                             | DATE               | START   | FINISH  | COMMON BREAK | SESSION          |
| K-6 Conferences (5:00 to 8:00)               |                             | Thu, Mar 25        | 5:00 PM | 8:00 PM | EDIT BREAK   | EDIT CANCEL      |
| K-6 Conferences (8:00 to 1:00)               |                             | Fri, Mar 26        | 8:00 AM | 1:30 PM | EDIT BREAK   | EDIT CANCEL      |
| Consul of Morch Conferences                  |                             |                    |         |         | EDIT         | DELETE           |
| Copy of March Conferences                    |                             |                    |         |         | EDIT         | DELETE           |
| ADD SESSION                                  |                             |                    |         |         |              |                  |
| CONFERENCE SESSIONS                          |                             |                    |         |         |              |                  |
| TITLE                                        |                             | DATE               | START   | FINISH  | COMMON BREAK | SESSION          |
| K.S. Conferences (Ex00 to 0x00)              |                             | Thu, Mar 25        | 5:00 PM | 8:00 PM | EDIT BREAK   | EDIT CANCEL      |
| K-0 CUNIERENCES (5:00 to 6:00)               |                             |                    |         |         |              |                  |